## **Step 2 Setup the SQL Timeseries Connector**

After MySQL successful setup now we will setup the time series connector to point to this instance.

## Setup the connector

- 1. Download the JDBC driver for MySQL from here, you can find it also in the MySQL web site.
- 2. Add the JDBC driver to your niagara installation in <Niagara Installation>\jre\lib\ext.

| Local Disk (C:) > Niagara > Niagara-4.8.0.110 > jre > lib > ext |                                   |                    |  |  |
|-----------------------------------------------------------------|-----------------------------------|--------------------|--|--|
| 2                                                               | Name                              | Date modified      |  |  |
|                                                                 | 🍰 access-bridge-64.jar            | 1/31/1980 11:00 PM |  |  |
|                                                                 | 🛃 cldrdata.jar                    | 1/31/1980 11:00 PM |  |  |
|                                                                 | 📥 dnsns.jar                       | 1/31/1980 11:00 PM |  |  |
|                                                                 | 🍰 hsqldb.jar                      | 6/29/2020 2:50 AM  |  |  |
|                                                                 | 📥 jaccess.jar                     | 1/31/1980 11:00 PM |  |  |
|                                                                 | 🍰 jfxrt.jar                       | 1/31/1980 11:00 PM |  |  |
|                                                                 | 🍰 localedata.jar                  | 1/31/1980 11:00 PM |  |  |
|                                                                 | 📄 meta-index                      | 1/31/1980 11:00 PM |  |  |
|                                                                 | 🍰 mssql-jdbc-8.4.0.jre8.jar       | 7/30/2020 4:07 PM  |  |  |
|                                                                 | 🍰 mysql-connector-java-8.0.11.jar | 3/25/2018 7:00 AM  |  |  |
|                                                                 | 📥 nashornijar                     | 1/31/1980 11:00 PM |  |  |
|                                                                 | 🍰 ojdbc6.jar                      | 3/21/2013 1:26 PM  |  |  |
|                                                                 | 🍰 postgresql-42.2.14.jar          | 8/7/2020 11:29 AM  |  |  |
|                                                                 | 📥 sunecijar                       | 1/31/1980 11:00 PM |  |  |
|                                                                 | 🍰 sunjce_provider.jar             | 1/31/1980 11:00 PM |  |  |
|                                                                 | 🝰 sunmscapi.jar                   | 1/31/1980 11:00 PM |  |  |
|                                                                 | 📥 sunpkcs11.jar                   | 1/31/1980 11:00 PM |  |  |
|                                                                 | 🍰 zipfs.jar                       | 1/31/1980 11:00 PM |  |  |
|                                                                 |                                   |                    |  |  |

3. Setup the niagara rdbms driver.

|                                         | -2       | Property Sheet                 |                             |
|-----------------------------------------|----------|--------------------------------|-----------------------------|
| X My Network                            |          | MySQLDatabase (MySQL Database) |                             |
| K Realtime Connector  K Model Connector | 🗎 Status | {ok}                           |                             |
|                                         |          | Enabled                        | 🔵 true 🔍                    |
|                                         |          | Fault Cause                    |                             |
| File Connector                          |          | Health                         | Ok [24-Aug-20 3:27 PM CEST] |
| 🕨 😓 ReportService                       |          | Alarm Source Info              | Alarm Source Info           |
| The Platform Services                   |          | Host Address                   | IP - localhost 📎 🕑 -        |
| Onvers MiagaraNetwork                   |          | Use Encrypted Connection       | 🛑 false 🗸                   |
| RdbmsNetwork                            |          | 📔 User Name                    | root                        |
| MySQLDatabase                           |          | Password                       | ••••••                      |
| SqlServerDatabase                       |          | ▶ 🗗 Worker                     | Rdbms Worker                |
| HsqlDatabase                            |          | 🗎 Export Mode                  | By History Id 🚽             |
| OracleDatabase                          |          | 📔 Use Unicode Encoding Scheme  | e false                     |
| Apps                                    |          | Points                         | Rdbms Point Device Ext      |
| Station Info Source                     |          | 📔 Sql Scheme Enabled           | 🛑 false 🔍                   |
| Folder                                  |          | Rdb Security Settings          | Rdb Security Settings       |
| Files                                   |          | 📔 Database Name                | niagara                     |
| Hierarchy                               |          | Port                           | 3306                        |
| A History                               | *        | Histories                      | MySQL History Device Ext    |
|                                         | 2        | Extra Connection Properties    |                             |
| D btibSOL                               |          | 油 My Sql Server Cert           | ×                           |

4. Go to the btibSQL palette.

Saltso

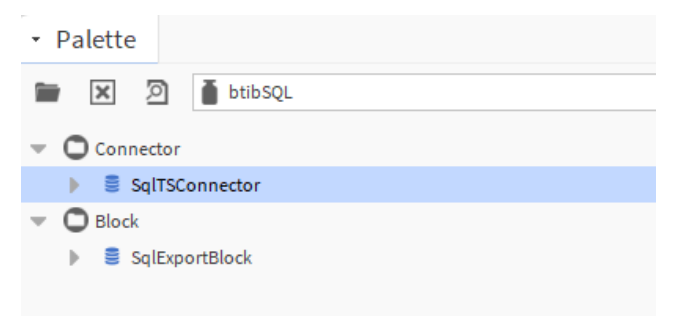

5. Drag and drop the connector in the BtibService External Connectors Time Series Connectors folder.

| » 🔀 Strategy                 |
|------------------------------|
| 🔝 🔀 External Connectors      |
| 👻 🧏 Time Series Connector    |
| MongoDbTSConnector           |
| 🕨 🌒 ElasticsearchTSConnector |
| MongoDbTSConnector1          |
| MqttTSConnector              |
| SqITSConnector               |
| Realtime Connector           |
| . 🕨                          |

6. Double click chose the database device and the database name.

| Property Sheet        |                                                   |
|-----------------------|---------------------------------------------------|
| SqlTSConnector (Sql T | S Connector)                                      |
| 🕨 🙆 Log Ext           | System Log Ext                                    |
| 🗎 Status              | {ok}                                              |
| Fault Cause           |                                                   |
| 🗎 Enabled             | 🔵 true 🔍                                          |
| 🗎 Last Attempt        | 24-Aug-2020 03:33 PM CEST                         |
| Last Success          | 24-Aug-2020 03:33 PM CEST                         |
| 📔 Last Failure        | null                                              |
| Advanced Config       | Advanced Config                                   |
| Database Device       | station: slot:/Drivers/RdbmsNetwork/MySQLDatabase |
| 🗎 Database Name       | niagara                                           |

7. You should see an OK status.

## Next

Step 3 Export data to MySQL